### SERWER ROUTINGU I DOSTĘPU ZDALNEGO

#### Rola usługi routingu.

Usługa routingu umożliwia nam skonfigurowanie serwera jako urządzenia, za pomocą którego inne komputery z sieci lokalnej będą komunikować się z innymi komputerami w innych sieciach.

#### Co to jest NAT?

NAT (*Network Address Translation*) - to technika przesyłania ruchu sieciowego przez router, która umożliwia hostom w sieci prywatnej, dostęp do internetu przy wykorzystaniu pojedynczego publicznego adresu IP.

#### Instalacja serwera routingu i dostępu zdalnego.

Aby nasz serwer udostępniał dostęp do Internetu potrzebne jest uruchomienie usługi routingu i zdalnego dostępu.

Uruchamiamy "Menedżer serwera" i wybieramy "Dodaj role i funkcje".

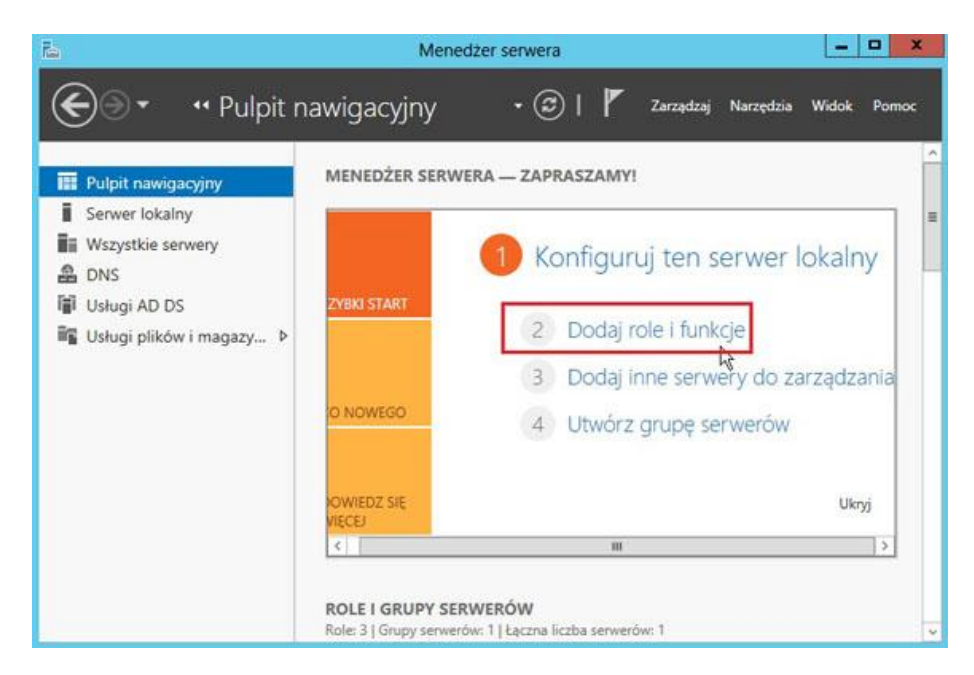

Uruchamia się "Kreator dodawania ról i funkcji" - naciskamy "Dalej".

| The contract of the contract of the contract o | Kreator ubuawania for Frunkcji                                                                                                    | - Contraction of the second second second second second second second second second second second second second |
|----------------------------------------------------------------------------------------------------|----------------------------------------------------------------------------------------------------|----------------------------------------------------------------------------------------------------|
| Wybieranie type                                                                                                    | u instalacji                                                                                                    | SERWER DOCELOWY<br>server00 zse.com                                                                             |
| Zanim rozpoczniesz<br>Typ Instalacji<br>Wybieranie serwera<br>Role serwera<br>Funicje<br>Potwierdzenie<br>Wymiki                                                                                                    | <ul> <li>Wybierz typ instalacji. Role i funkcje mogą zostać zainstalowane na działa na maszynie wirtualnej lub na wirtualnym dysku twardym (VHD) w trybie</li> <li>Instalacja oparta na rolach lub oparta na funkcjach<br/>Skonfiguruj pojedynczy serwer, dodając do niego role, usługi ról i funk</li> <li>Instalacja usług pulpitu zdalnego<br/>Zainstaluj wymagane usługi roli Infrastruktura pulpitu wirtualnego, aby oparte na maszymach wirtualnych lub sesjach.</li> </ul> | jącym komputerze fizycznym,<br>offine.<br>xje.<br>r utworzyć wdrożenie pulpitów                                 |
|                                                                                                    | < Wstecz Dalej >                                                                                                    | Zainstaluj Anuluj                                                                                               |

| Wybieramy | nasz serwer | (innego ni | e mamy) i | naciskamy | "Dalej". |
|-----------|-------------|------------|-----------|-----------|----------|
|           | 1000        |            |           |           |          |

| ybieranie serv                                             | vera docelowe                                                                           | ego                                                                                                  |                                                                                                    | SERWER DOCELOW<br>serwer00.2se.com                                         |
|------------------------------------------------------------|-----------------------------------------------------------------------------------------|----------------------------------------------------------------------------------------------------|----------------------------------------------------------------------------------------------------|----------------------------------------------------------------------------|
| Zanim rozpoczniesz<br>Typ instalacji<br>Wybieranie serwera | Wybierz serwer lub<br>Wybierz serwer<br>Wybierz wirtual                                 | wirtualny dysk twardy, n<br>z puli serwerów<br>ny dysk twardy                                        | a którym mają zostać zainstalow                                                                      | ane role i funkcje.                                                        |
| Role serwera<br>Funkcje<br>Potwierdzenie                   | Pula serwerów<br>Filtr:                                                                 |                                                                                                    |                                                                                                    |                                                                            |
|                                                            | Nazwa<br>serwer00/zse.com                                                               | Adres IP<br>10.0.2.15,192                                                                            | System operacyjny<br>Microsoft Windows Server 2                                                      | 012 Standard                                                               |
|                                                            | Liczba znalezionych<br>Na tej stronie są w<br>użyciu polecenia D<br>offline i nowo doda | h komputerów: 1<br>/świetlane serwery z syst<br>odaj serwery w Menedże<br>ane serwery, dla których : | gem Windows Server 2012, któ<br>Ze servera. Obiekty wirtualne kl<br>bieranie danych nie zostało jesz | re zostały dodane przy<br>astra, serwery w trybie<br>cze ukończone, nie są |

# Zaznaczamy "Dostęp zdalny".

| Nybieranie ról s                                                         | erwera                                                                                                    | serwer00.zse.cor                                                                                                    |
|--------------------------------------------------------------------------|----------------------------------------------------------------------------------------------------|----------------------------------------------------------------------------------------------------|
| Zanim rozpoczniesz<br>Typ instalacji                                     | Wybierz jedną lub więcej ról do zainstalowania na wybranym se<br>Role                                                                                                    | opis                                                                                                    |
| Wybieranie serwera<br>Role serwera<br>Funkcje<br>Potwierdzenie<br>Wymiki | Active Directory Federation Services     Oostep zdalny     Hyper-V     Server aplikacji     Server DHCP     Server DNS (Zainstalowano)     Server faksów     Server faksów     Server sieci Web (IIS)     Usługi aktywacji zbiorczej     Usługi certyfikatów Active Directory     Usługi domenowe Active Directory     Usługi domenowe Active Directory     Usługi domenowe Active Directory     Usługi domenowe Active Directory     Usługi domenowe Active Directory | Usługa Dostęp zdalny zapewnia<br>bezproblemowe łączenie się oraz<br>zawsze działające i zarządzane<br>połączenie oparte na funkcji<br>DirectAccess. Usługa RAS zapewnia<br>tradycyjne usługi sieci VPN, w tym<br>łączność miedzy lokacjami (w<br>oddziałach firmy lub chmurze).<br>Routing obejmuje tradycyjne<br>funkcję, takie jak translacja adresów<br>sieciowych (NAT), i inne możliwości<br>komunikacyjne. |
|                                                                          | Usługi plików i magazynowania (Zainstalowano)                                                                                                    | 2                                                                                                    |

Pojawi nam się podczas zaznaczania takie okno z informacją jakie funkcje zostaną dołączone do tej roli. Naciskamy "Dodaj funkcje".

| Cz<br>zd    | y dodać funkcje wymagane przez funkcję Dostęp<br>alny?                                                                            |   |
|-------------|----------------------------------------------------------------------------------------------------|---|
| Nie<br>zair | można zainstalować funkcji Dostęp zdalny, jeśli nie zostaną<br>istalowane również następujące usługi ról lub funkcje,             |   |
| ⊿           | Narzędzia administracji zdalnej serwera                                                                                           | ^ |
|             | <ul> <li>A Narzędzia do administrowania rolami</li> <li>A Narzędzia do zarządzania dostępem zdalnym</li> </ul>                    | = |
|             | [Narzędzia] Graficzny interfejs i narzędzia wiersza po<br>[Narzędzia] Moduł dostępu zdalnego dla programu                         |   |
| 4           | <ul> <li>Jerwer sieci Web (IIS)</li> <li>Anzędzia do zarządzania</li> <li>[Narzędzia] Konsola zarządzania usługami IIS</li> </ul> |   |
|             |                                                                                                    | × |
| <           | Dołącz narzędzia do zarządzania (jeśli dotyczy) Dodaj funkcje Anuluj                                                              |   |

Chwilkę to może potrwać i mamy już naszą rolę zaznaczoną - naciskamy "Dalej".

| Zanim rozpoczniesz          | Wybierz jedną lub więcej ról do zainstalowania na wybranym        | i serwerze.                                                                 |
|-----------------------------|-------------------------------------------------------------------|-----------------------------------------------------------------------------|
| Typ instalacji              | Role                                                              | Opis                                                                        |
| Wybieranie serwera          |                                                                   | Usługa Dostęp zdalny zapewnia                                               |
| Role serwera                | Active Directory Federation Services                              | bezproblemowe łączenie się oraz                                             |
| Funkcje                     | M Masses Pressing                                                 | zawsze działające i zarządzane<br>połaczenie oparte na funkcji              |
| Dostep zdalny               | Server aplikacij                                                  | DirectAccess. Usługa RAS zapewnia                                           |
| Usługi ról                  | Server DHCP                                                       | tradycyjne usługi sieci VPN, w tym                                          |
| Rola Sarwar siaci Wah (IIS) | Server DNS (Zainstalowano)                                        | oddziałach firmy lub chmurze).                                              |
| Lickool ról                 | Serwer faksów                                                     | Routing obejmuje tradycyjne                                                 |
| Ostugi tol                  | Server sieci Web (IIS)                                            | funkcje, takie jak translacja adresov<br>sieciowych (NAT), i inne możliwośc |
| Potwierdzenie               | 🗌 Usługi aktywacji zbiorczej                                      | komunikacyjne.                                                              |
|                             | Usługi certyfikatów Active Directory                              |                                                                             |
|                             | ✓ Usługi domenowe Active Directory (Zainstalowanc                 |                                                                             |
|                             | Usługi drukowania i zarządzania dokumentami                       |                                                                             |
|                             | Usługi LDS w usłudze Active Directory                             |                                                                             |
|                             | <ul> <li>Usługi plików i magazynowania (Zainstalowano)</li> </ul> |                                                                             |
|                             | C III 2                                                           |                                                                             |

Możemy jeszcze coś dodać do instalacji, ale my tego nie robimy i naciskamy "Dalej".

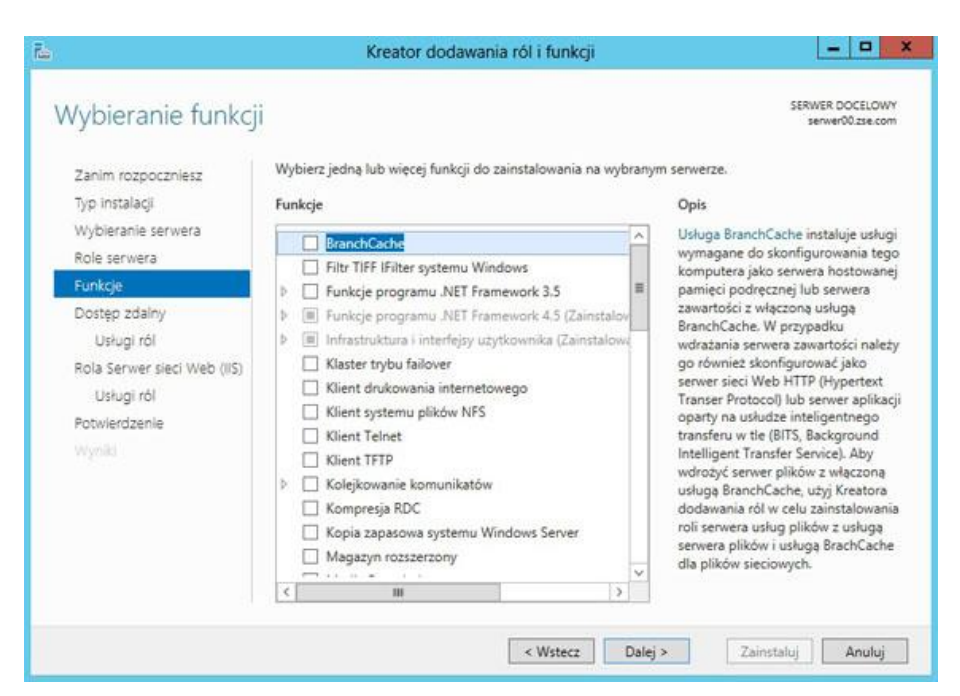

Jeszcze informacja o samej usłudze, którą instalujemy i naciskamy "Dalej".

| 0.                                                                                                    | consistent and additionant of the strange                                                                                                    | the sector sector                                                                                                    |
|----------------------------------------------------------------------------------------------------|----------------------------------------------------------------------------------------------------|----------------------------------------------------------------------------------------------------|
| Dostęp zdalny                                                                                                    |                                                                                                    | SERWER DOCELOWY<br>server00.zse.com                                                                                                    |
| Zanim rozpoczniesz<br>Typ instalacji<br>Wybieranie serwera<br>Role serwera<br>Funkcje<br>Dostęp zdalny<br>Usługi ról<br>Rola Serwer sieci Web (IIS)<br>Usługi ról<br>Potwierdzenie<br>Wyniki | Usługa Dostęp zdalny łączy funkcję DirectAccess i sieć VPN z usługą RRAS w<br>Wdróż funkcję DirectAccess, aby umożliwić łączenie się z internetową siecią t<br>komputerach przyłączonych do domeny jako klientach funkcji DirectAccess,<br>transparentna. Jest dostępna zawsze, gdy komputery klienckie znajdują się w<br>funkcji DirectAccess mogą zdalnie zarządzać klientami, gwarantując aktualiz<br>komputerów przenośnych aktualizacjami zabezpieczeń i innymi aktualizacjar<br>wymaganiami dotyczącymi zgodności.<br>Wdróż sieć VPN, aby umożliwić uruchamianie na komputerach klienckich sys<br>nieobsługiwanych przez funkcję DirectAccess lub, w przypadku skonfigurowy<br>Skonfiguruj funkcje routingu usługi RRAS za pomocą konsoli Routing i dostę | i jedną konsolę zarządzanie<br>firmową na zarządzanych<br>kączność jest płynna i<br>r Internecie. Administratorz<br>owanie na bieżąco<br>mi związanymi z firmowymi<br>stemów operacyjnych<br>ania tych komputerów w<br>iomocą połączenia VPN.<br>sp zdalny. |
|                                                                                                    | < Wstecz Dalej >                                                                                                    | Zainstaluj Anuluj                                                                                                    |

- 🗆 X

W kolejnym kroku zaznaczamy "Routing" i naciskamy "Dalej". Kreator dodawania ról i funkcji

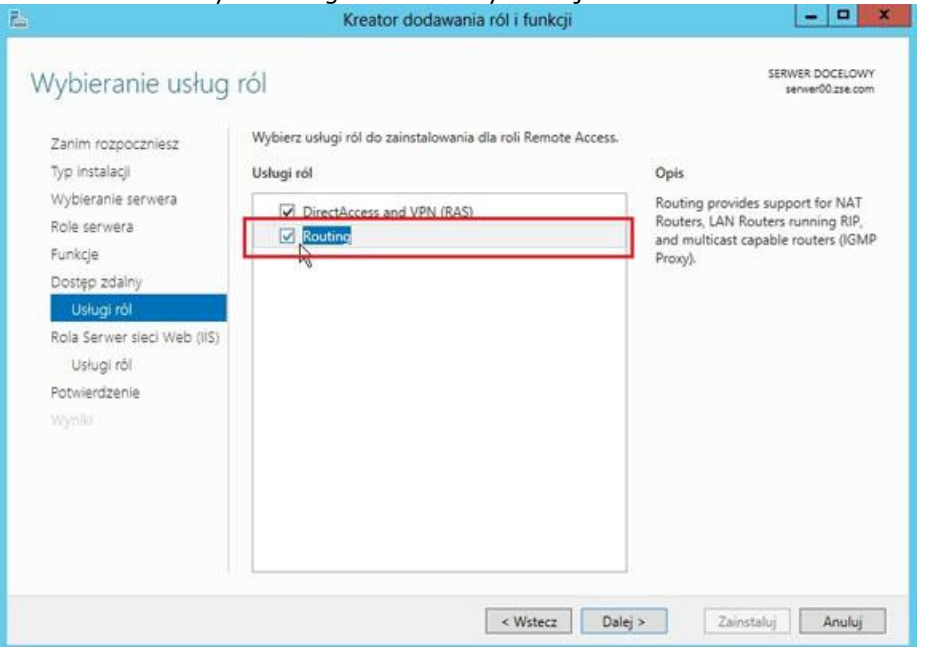

Jeszcze informacja o usłudze, IIS która również zostanie zainstalowana - naciskamy "Dalej".

| ola Serwer sied                                                            | i Web (IIS)                                                                                                    |
|----------------------------------------------------------------------------|----------------------------------------------------------------------------------------------------|
| Zanim rozpoczniesz<br>Typ instalacji<br>Wybieranie serwera<br>Role serwera | pośrednictwem sieci intranet i ekstranet. Rola Serwer sieci Web zawiera Internetowe usługi informacyj<br>(IIS) 8.0 z rozszerzonymi funkcjami zabezpieczeń, diagnostyki i administracji i stanowi zunifikowaną<br>platformę sieci Web integrującą usługi IIS 8.0 oraz programy ASP.NET i Windows Communication<br>Foundation.                                                     |
| Funkcje                                                                    | Do zapamiętania:                                                                                                    |
| Dostęp zdalny                                                              | <ul> <li>Używanie Menedżera zasobów systemu Windows ułatwia poprawną obsługę ruchu serwera sieci<br/>Web, zwłaszcza gdy na danym komputerze istnieje wiele ról.</li> </ul>                                                                                                    |
| Rola Serwer sieci Web (ili<br>Usługi ról<br>Potwierdzenie<br>Wyniki        | <ul> <li>Domyślna instalacja roli serwera sieci Web (IIS) obejmuje instalację usług ról, które umożliwiają<br/>udostępnianie zawartości statycznej, tworzenie niewielkich dostosowań (na przykład dotyczących<br/>błędów HTTP i dokumentów domyślnych), monitorowanie i rejestrowanie aktywności serwera, a<br/>także konfigurowanie kompresji zawartości statycznej.</li> </ul> |
|                                                                            | Więcej informacji dotyczących usług IIS w roli Serwer sieci Web                                                                                                    |

Możemy jeszcze coś dodać do instalacji IIS, ale my pozostawiamy opcje sugerowane i naciskamy "Dalej".

| /ybieranie usług                                                                                                    | ról                                                                                                    | SERWER DOCELOWY<br>server00.zse.com                                                                                                    |
|----------------------------------------------------------------------------------------------------|----------------------------------------------------------------------------------------------------|----------------------------------------------------------------------------------------------------|
| Zanim rozpoczniesz<br>Typ instalacji<br>Wybieranie serwera                                                                     | Wybierz usługi ról do zainstałowania dla roli Serwer sieci Web (l<br>Usługi ról                                                                                                    | IS).<br>Opis<br>Funkria Senver sieri Weh ofensie                                                                                                    |
| Role serwera<br>Funkcje<br>Dostęp zdalny<br>Usługi ról<br>Rola Serwer sieci Web (IIS)<br>Usługi ról<br>Potwierdzenie<br>Wyniki | Wyspólne funkcje HTTP     Wyspólne funkcje HTTP     Dokument domyślny     Przeglądanie katalogów     Zawartość statyczna     Przekierowywanie HTTP     Publikowanie WebDAV     Wydajność     Wydajność     Kompresja zawartości statycznej     Kompresja zawartości dynamicznej     Zabezpieczenia     Filtrowanie żądań     Autoryzacja adresów URL     Ograniczenia adresów IP i domen     Graniczenia adresów IP i domen     Sector Statycznej     Sector Statycznej     Sector Statycznej     Sector Statycznej     Zabezpieczenia     Sector Statycznej     Sector Statycznej | obsługe witryn sieci Web w formacie<br>HTML i opcjonalną obsługe<br>programów ASP.NET i ASP oraz<br>rozszerzeń serwera sieci Web.<br>Serwera sieci Web można używać dł<br>obsługi wewnętrznej lub zewnętrzne<br>witrym sieci Web albo w celu<br>dostarczenia środowiska<br>deweloperom, którzy tworzą<br>aplikacje sieci Web. |

Zaznaczamy restart komputera jeśli zaistnieje taka konieczność, naciskamy "Tak" i "Zainstaluj".

| ottinor al canno o                   | ogi mocologi semilo.                                                                                                    | Lie.co |
|--------------------------------------|----------------------------------------------------------------------------------------------------|--------|
| Zanim rozpoczniesz                   | Aby zainstalować następujące role, usługi ról lub funkcje na wybranym serwerze, kliknij przycisk<br>Zainstalui.                                                                                                    |        |
| Typ instalacji                       | Automatycznie uruchom ponownie serwer docelowy, jeśli będzie to potrzebne                                                                                                    |        |
| Role serwera<br>Funkcie              | Funkcje opcjonalne (np. narzędzia administracyjne) mogą być wyświetlane na tej stronie, poniew<br>zostały automatycznie wybrane. Jeśli nie chcesz instalować funkcji opcjonalnych, kliknij polecenie<br>Poprzedni, aby wyczyścić ich pola wyboru. | e      |
| Dostęp zdalny<br>Usługi ról          | RAS Connection Manager Administration Kit (CMAK)<br>Remote Access                                                                                                    | -      |
| Rola Serwer sieci We                 | Kreator dodawania ról i funkcji                                                                                                    |        |
| Usługi rol<br>Potwierdzenie<br>Wynik | Jeśli jest wymagane ponowne uruchomienie, ten serwer zostanie<br>automatycznie ponownie uruchomiony bez dodatkowych<br>powiadomień. Czy chcesz zezwolić na automatyczne ponowne<br>uruchamianie?                                                  |        |
|                                      | Tak Nie Określanie alternatywnej ścieżki źródłowej                                                                                                    |        |

Musimy trochę poczekać aż się rola zainstaluje. Można proces instalacji "zamknąć", a góry i tak będzie widać, że nie został on formalnie zamknięty tylko trwa nadal. Musimy jeszcze dokonać pełnej konfiguracji naciskając "Dodaj role i funkcje", i zamykamy proces instalacji.

| <b>1</b>                                                                                                    | м                                                                                       | enedzer serwera                                    |                                                                           | _                 |       |
|----------------------------------------------------------------------------------------------------|-----------------------------------------------------------------------------------------|----------------------------------------------------|---------------------------------------------------------------------------|-------------------|-------|
| 💮 🗧 🤫 Pulpit n                                                                                                    | awigacyjny                                                                              | -                                                  | 🕑   惰 Zərzədzaj                                                           | Narzędzia Widok   | Pomoc |
| Pulpit nawigacyjny         I       Serwer lokalny         I       Wszystkie serwery         I       DNS         I       Usługi AD DS         I       Usługi plików i magazy ▷ | Instalacja funkcji<br>Instalacja na sen<br>się:<br>Dodaj role i funk<br>Szczegóły zadan | werze serwer00.zse.con<br>kcje<br>ia               | n powiodła<br>Serwe                                                       | er lokalny        |       |
|                                                                                                    | CO NOWEGO                                                                               | 2 Dot<br>3 Doc<br>4 Utw                            | <del>taj role Hun</del> kcje<br>daj inne serwery do<br>iórz grupę serweró | azarządzania<br>w |       |
|                                                                                                    | ROLE I GRUPY SERV<br>Role: 3   Grupy serveróv                                           | WERÓW<br>xr: 1   Łączna liczba sen<br>1<br>ądzania | werów: 1<br>Usługi AD DS<br>tatwość zarząd                                | u<br>i 1<br>zania | nyj   |
|                                                                                                    | Zdarzopia                                                                               |                                                    | Zdarzonia                                                                 |                   | ~     |

A następnie klikamy w naszą "chorągiewkę" i wybieramy "Otwórz kreatora Wprowadzenie".

| <b>b</b>                                                                                                    | Menedzer se                                                                                                    | erwera             |                                                          | D X   |
|----------------------------------------------------------------------------------------------------|----------------------------------------------------------------------------------------------------|--------------------|----------------------------------------------------------|-------|
| 💮 👻 📲 •• Pulpit r                                                                                                    | awigacyjny                                                                                                    | • ©   🌠            | Zarządzaj Narzędzia Widok                                | Pomoc |
| <ul> <li>Pulpit nawigacyjny</li> <li>Serwer lokalny</li> <li>Wszystkie serwery</li> <li>DNS</li> <li>Dostęp zdalny</li> <li>IIS</li> <li>Usługi AD DS</li> <li>Usługi plików i magazy &gt;</li> </ul> | Konfiguracja po wdrożeniu     Wymagana konfiguracja dla I     (RAS) na SERWERO     Otwórz kreatora Wprowadze     Instalacja funkcji     Wymagana jest konfiguracja,     serwer00.zse.com powiodla s     Dodaj role i funkcje     Szczegóły zadania     DOWJEDZ SIĘ     WIĘCEJ | DirectAccess i VPN | serwer lokalny<br>kcje<br>very do zarządzania<br>erwerów | =     |
|                                                                                                    | ROLE I GRUPY SERWERÓW<br>Role: 5   Grupy serwerów: 1   Łączna                                                                                                    | liczba serwerów: 1 | ten zdalnu 1                                             |       |
|                                                                                                    | Latwość zarządzania                                                                                                    |                    | wość zarządzania                                         | ~     |

Pojawia nam się "Kreator konfiguracji dostępu zdalnego", z którego wybieramy rekomendowaną opcję.

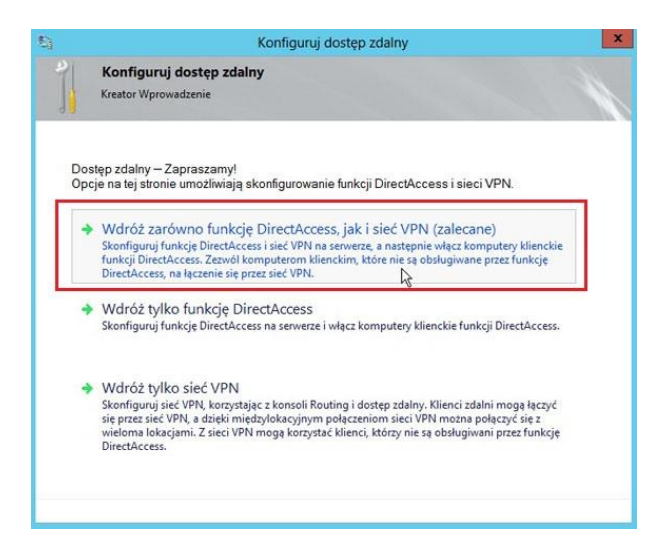

Trwa sprawdzanie wymagań wstępnych.

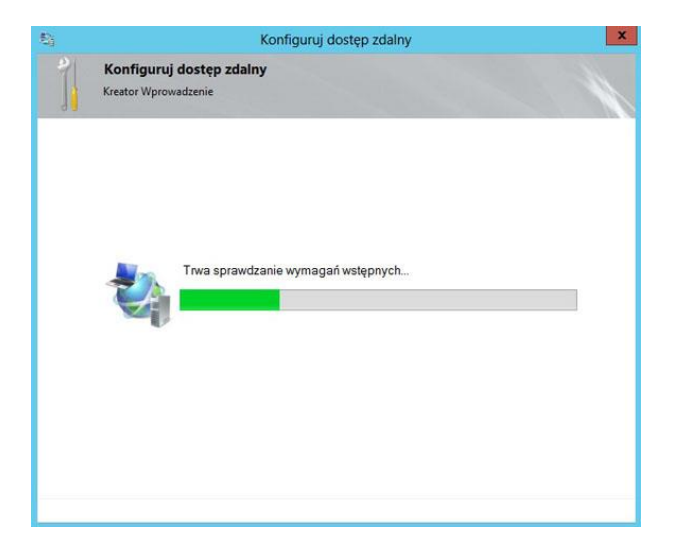

W tym miejscu wymagany jest stały adres IP do dostępu zdalnego. My zaznaczamy tylko opcję z dwiema kartami sieciowymi i nie podajemy tego adresu ponieważ mamy wirtualną maszynę. Klikamy "Anuluj".

|               | Konfiguruj dostęp zdalny                                                                                |
|---------------|----------------------------------------------------------------------------------------------------|
|               | Instalacja serwera dostępu zdalnego                                                                     |
| 1             | Konfiguruj ustawienia funkcji DirectAccess i sieci VPN.                                                 |
| Wyb           | erz topologię sieciową serwera.                                                                         |
| 0 6           | DGE                                                                                                    |
| • 2           | a urządzeniem brzegowym (z dwiema kartami sieciowymi)                                                   |
| O 2           | a urządzeniem brzegowym (z jedną kartą sieciową)                                                        |
| Wpis<br>zdalr | –<br>z nazwę publiczną lub adres IPv4 używany przez klientów do łączenia się z serwerem dostępu<br>ego: |
|               |                                                                                                    |
|               | ž.                                                                                                    |
|               |                                                                                                    |

Potwierdzamy przerwanie dalszej pracy kreatora naciskając "OK". Restartujemy komputer i nie przejmujemy się informacją o tym, że serwer VPN nie został skonfigurowany do końca.

| Instalacja serwera dostępu zdalnego         Konfiguruj ustawienia funkcji DirectAccess i sieci VPN.         Wybierz topologię sieciową serwera.         EDGE         Za urządzeniem brzegowym (z dwiema kartami sieciowymi)         Za urządzeniem brzegowym (z jedną kartą sieciową)         W tej topolo<br>urządzenier<br>połączona z         Wpisz nazw<br>zdalnego:         OK       Anuluj                 | ă                               | Konfiguruj dostęp zdalny                            | ) |
|----------------------------------------------------------------------------------------------------|---------------------------------|-----------------------------------------------------|---|
| Konfiguruj ustawienia funkcji DirectAccess i sieci VPN.         Wybierz topologię sieciową serwera.         EDGE         Za urządzeniem brzegowym (z dwiema kartami sieciowymi)         Za urządzeniem brzegowym (z jedną kartą sieciową)         W tej topolo         Potwierdzenie         wrządzenien         Czy chcesz anulować działanie kreatora Wprowadzenie?         Wpisz nazw         OK       Anuluj |                                 | alacja serwera dostępu zdalnego                     |   |
| Wybierz topologię sieciową serwera.         EDGE         Za urządzeniem brzegowym (z dwiema kartami sieciowymi)         Za urządzeniem brzegowym (z jedną kartą sieciową)         W tej topolo urządzenien połączona z         Wpisz nazw zdalnego:         OK       Anuluj                                                                                                    |                                 | iguruj ustawienia funkcji DirectAccess i sieci VPN. |   |
| <ul> <li>EDGE</li> <li>Za urządzeniem brzegowym (z dwiema kartami sieciowymi)</li> <li>Za urządzeniem brzegowym (z jedną kartą sieciową)</li> <li>W tej topołe Potwierdzenie<br/>w tej topołe Czy chcesz anulować działanie kreatora Wprowadzenie?</li> <li>Wpisz nazw zdalnego: OK Anuluj</li> </ul>                                                                                                    | Wyb                             | ologię sieciową serwera.                            |   |
| Za urządzeniem brzegowym (z dwiema kartami sieciowymi)      Za urządzeniem brzegowym (z jedną kartą sieciową)  W tej topołc urządzenien połączona z  Wpisz nazw zdalnego:      OK Anuluj                                                                                                    | OE                              |                                                     |   |
| Za urządzeniem brzegowym (z jedną kartą sieciową)         W tej topoło urządzenien połączona z         Wpisz nazw zdalnego:         OK       Anuluj                                                                                                    | • Z                             | zeniem brzegowym (z dwiema kartami sieciowymi)      |   |
| W tej topolo       Potwierdzenie       X         urządzenien       połączona z       X         Wpisz nazw       Czy chcesz anulować działanie kreatora Wprowadzenie?       ostępu         OK       Anuluj                                                                                                    | 0 2                             | teniem brzegowym (z jedną kartą sieciową)           |   |
| Zdalnego:<br>OK Anuluj                                                                                                    | W tej<br>urząc<br>połąc<br>Wnis | Potwierdzenie X                                     |   |
|                                                                                                    | zdalr                           | OK Anuluj                                           |   |
|                                                                                                    |                                 |                                                     |   |
|                                                                                                    |                                 |                                                     |   |
|                                                                                                    |                                 |                                                     |   |

Po restarcie, z "Menedżera serwera" klikamy "Narzędzia" i wybieramy "Routing i dostęp zdalny".

| <b>6</b>                                                                                                    | Menedzer serwera                                                                                                    |                                                                                                    |
|----------------------------------------------------------------------------------------------------|----------------------------------------------------------------------------------------------------|----------------------------------------------------------------------------------------------------|
| 🗲 🕘 🕶 🗝 Dostęp                                                                                              | zdalny • 🕲 I 🏲 🛓                                                                                                    | Zarzędzaj <mark>Narzędzia</mark> Widok Pomoc                                                                                                    |
| Pulpit nawigacyjny Serwer lokalny Wszystkie serwery DNS DOstep zdalny Usługi AD DS Usługi plików i magazy Þ | SERWERY Wiszystkie servery   Razem: 1 Filtr Nazwa Servera Adres IPv4 Latwość SERWERO0 10.0.2.15,192.168.10.1 Tryb onla C EXAMPLE ADRZENIA Wiszystkie zdarzenia   Razem: 0 | Active Directory Module for Windows PowerShell<br>Centrum administracyjne usługi Active Directory<br>Defragmentacja i optymalizacja dysków<br>Diagnostyka pamięci systemu Windows<br>DNS<br>Domeny i relacje zaufania usługi Active Directory<br>Edytor ADSI<br>Harmonogram zadań<br>Informacje o systemie<br>Inicjator SICSI<br>Konfiguracja systemu<br>Kopia zapasowa systemu Windows Server<br>Kreator konfiguracji zabezpieczeń<br>Lokacje i usługi Active Directory<br>Menedzer internetowych usług informacyjnych (IIS)<br>Monitor wydajności<br>Monitor zasobów<br>Poddłał ztkarzeń |
|                                                                                                    | Filtr P                                                                                                    | Routing i dostęp zdalny<br>Serwer zasad sieciowych                                                                                                    |

Widzimy nasz serwer routingu, który jeszcze nie jest uruchomiony. Naciskamy PPM i wybieramy "Konfiguruj i włącz routing i dostęp zdalny".

| 夏                               | Routing i dostęp zdalny                    | _ <b>D</b> X                               |  |  |
|---------------------------------|--------------------------------------------|--------------------------------------------|--|--|
| Plik Akcja Widok Pom            | loc                                        |                                            |  |  |
| 🗢 🏟 🖄 📅 🗶 🖼 i                   |                                            |                                            |  |  |
| Routing i dostęp zdalny         | IY SERWER00 (lokalny)                      |                                            |  |  |
| Stan serwera                    | Konfigurowania Serwara r                   | outingu i                                  |  |  |
|                                 | Konfiguruj i włącz routing i dostęp zdalny | N                                          |  |  |
|                                 | Wyłącz routing i dostęp zdalny             | Venu Akcja kliknij                         |  |  |
|                                 | Wszystkie zadania                          | tęp zdalny.                                |  |  |
|                                 | Widok                                      | <ul> <li>ażania i rozwiązywania</li> </ul> |  |  |
|                                 | Usuń                                       |                                            |  |  |
|                                 | Odśwież                                    |                                            |  |  |
|                                 | Właściwości                                |                                            |  |  |
|                                 | Pomoc                                      |                                            |  |  |
|                                 |                                            | _                                          |  |  |
|                                 |                                            |                                            |  |  |
|                                 |                                            | ~                                          |  |  |
|                                 |                                            |                                            |  |  |
| Konfiguruje routing i dostęp zo | lainy dia wybranego serwera.               |                                            |  |  |

Uruchamia się kreator instalacji routingu i naciskamy "Dalej".

| Kreator inst | alacji serwera routingu i dostępu zdalnego                                                                                                    |
|--------------|----------------------------------------------------------------------------------------------------|
|              | Kreator instalacji serwera routingu i dostępu<br>zdalnego — Zapraszamy!                                                                            |
|              | Ten kreator pomaga w skonfigurowaniu serwera tak, aby<br>pozwalał na łączenie się z innymi sieciami i odbieranie<br>połączeń od klientów zdalnych. |
|              | Aby kontynuować, kliknij przycisk Dalej.                                                                                                    |
|              |                                                                                                    |
|              |                                                                                                    |
|              |                                                                                                    |
|              |                                                                                                    |
|              |                                                                                                    |
|              |                                                                                                    |
|              |                                                                                                    |
|              |                                                                                                    |
|              | < Wstecz Dalej > Anuluj                                                                                                    |

## W kolejnym kroku wybieramy translację adresów (NAT) i naciskamy "Dalej".

| C Dostęp zdalny (połączenie telefonic:                                                                                    | zne lub sieć VPN)                                                                                    |                                    |
|----------------------------------------------------------------------------------------------------|----------------------------------------------------------------------------------------------------|------------------------------------|
| Zezwalaj klientom zdalnym na łączer<br>telefoniczne lub bezpieczne połącze                                                | nie się z tym serwerem poprzez p<br>nie internetowe wirtualnej sieci p                               | ołączenie<br>rywatnej VPN.         |
| Translator adresów sieciowych                                                                                             |                                                                                                    |                                    |
| Zezwalaj klientom wewnętrznym na ł<br>publicznego adresu IP.                                                              | ączenie się z Internetem przy uży                                                                    | vciu jednego                       |
| C Dostęp prywatnej sieci wirtualnej i tra<br>Zezwalaj klientom zdalnym na łączen<br>lokalnym na łączenie się z Interneten | anslator adresów sieciowych<br>nie się z tym serwerem poprzez In<br>n przy użyciu pojedynczego publi | ternet, a kliento<br>cznego adresu |
| C Bezpieczne połączenie między dwie                                                                                       | ema sieciami prywatnymi                                                                              |                                    |
| Połącz tę sieć z siecią zdalną, taką j                                                                                    | ak sieć biurze oddziału.                                                                             | R                                  |
| C Konfiguracia niestandardowa                                                                                             |                                                                                                    |                                    |
| Wybierz dowolną kombinację funkcji                                                                                        | dostępnych w usłudze Routingu                                                                        | ı i dostępu zdaln                  |
|                                                                                                    |                                                                                                    |                                    |

Następnie wskazujemy kartę sieciową odpowiedzialną za połączenie z Internetem (WAN) i naciskamy "Dalej".

| • | Użyj tego interfejsu<br>Interfeisy sieciowe | i publicznego do łączenia się z Inter | netem:                          |
|---|---------------------------------------------|---------------------------------------|---------------------------------|
|   | Nazwa                                       | Opis                                  | Adres IP                        |
|   | LAN                                         | Intel(R) PRO/1000 MT                  | 192,168,10,1                    |
|   | WAN                                         | Intel(R) PRO/1000 MT                  | 10.0 2 15 (DHCP)                |
|   | Interfeie wybierania                        | a numeru na żądanie jest aktywowar    | ıy, gdy klient używa Internetu. |

I to już w zasadzie koniec konfiguracji i naciskamy "Zakończ". Kreator instalacji serwera routingu i dostępu zdalnego

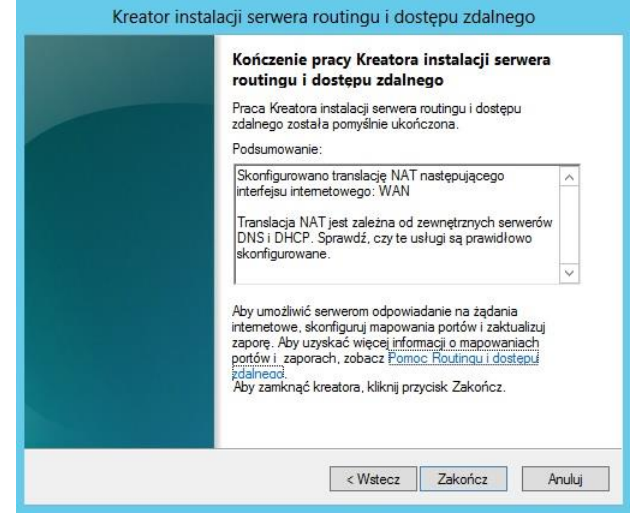

Trwa uruchamianie naszego serwera routingu.

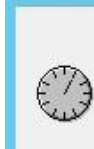

Czekaj, trwa uruchamianie usługi Routing i dostęp zdalny na SERWER00.

Uruchamianie Routing i dostęp zdalny

Widziany, że na nasz serwer routingu jest już włączony.

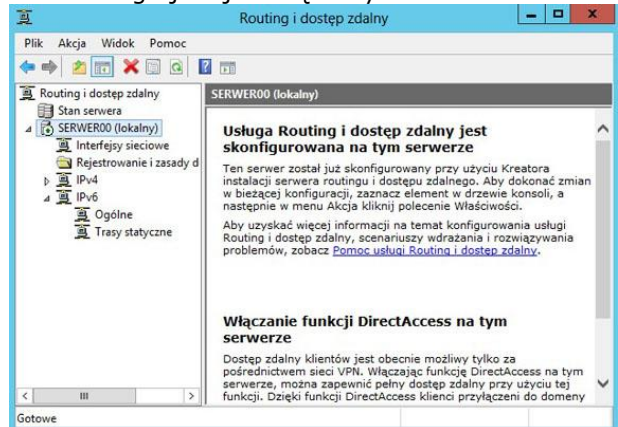

Sprawdzamy teraz z serwera czy mamy połączenie z Internetem. Jak widać ping ze strony **www.elektronik.rzeszow.pl** wrócił.

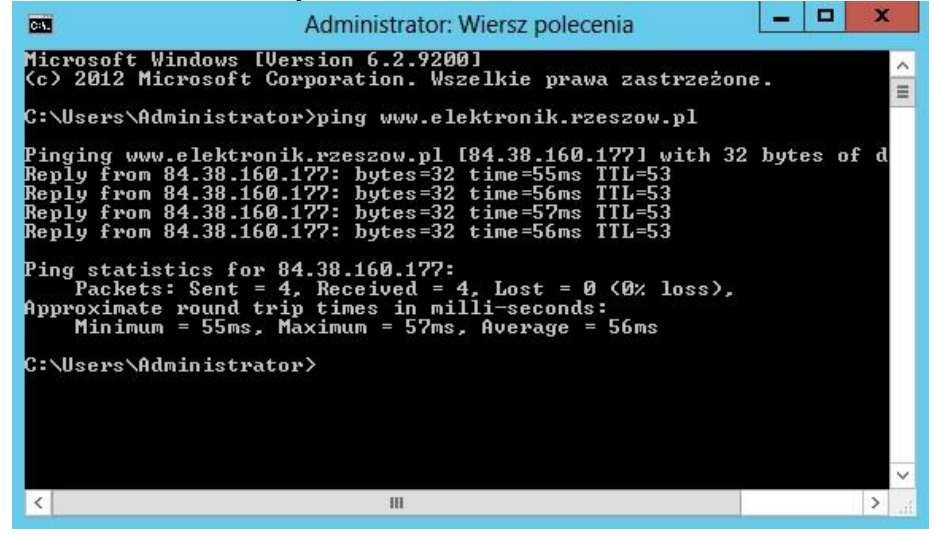

A teraz sprawdzamy z klienta połączenie z Internetem. Jak widać ping ze strony **www.elektronik.rzeszow.pl** także wrócił.

| C:\Windows\system32\cmd.exe                                                                                                    |                                                      |
|----------------------------------------------------------------------------------------------------|------------------------------------------------------|
| C:\Users\bondj>ping www.elektronik.rzeszow.pl                                                                                                    |                                                      |
| Badanie www.elektronik.rzeszow.pl [84.38.160.177] z<br>Odpowiedź z 84.38.160.177: bajtów=32 czas=58ms TTL=<br>Odpowiedź z 84.38.160.177: bajtów=32 czas=58ms TTL=<br>Odpowiedź z 84.38.160.177: bajtów=32 czas=58ms TTL=<br>Odpowiedź z 84.38.160.177: bajtów=32 czas=58ms TTL= | 32 bajtami danyc<br>52<br>52<br>52<br>52<br>52<br>52 |
| Statystyka badania ping dla 84.38.160.177:<br>Pakiety: Wysłane = 4, Odebrane = 4, Utracone = 1<br>(0% straty),<br>Szacunkowy czas błądzenia pakietów w millisekundach<br>Minimum = 57 ms, Maksimum = 58 ms, Czas średni                                                         | 0<br>:<br>= 57 ms                                    |
| C:\Users\bondj>                                                                                                    |                                                      |
|                                                                                                    | -                                                    |
| ٠ III                                                                                                    | •                                                    |

Sprawdzamy czy stacja kliencka łączy się z Internetem przez przeglądarkę internetową. Dowodzi to, że na serwerze poprawnie skonfigurowaliśmy usługę routingu i translatora adresów NAT.